# ivari

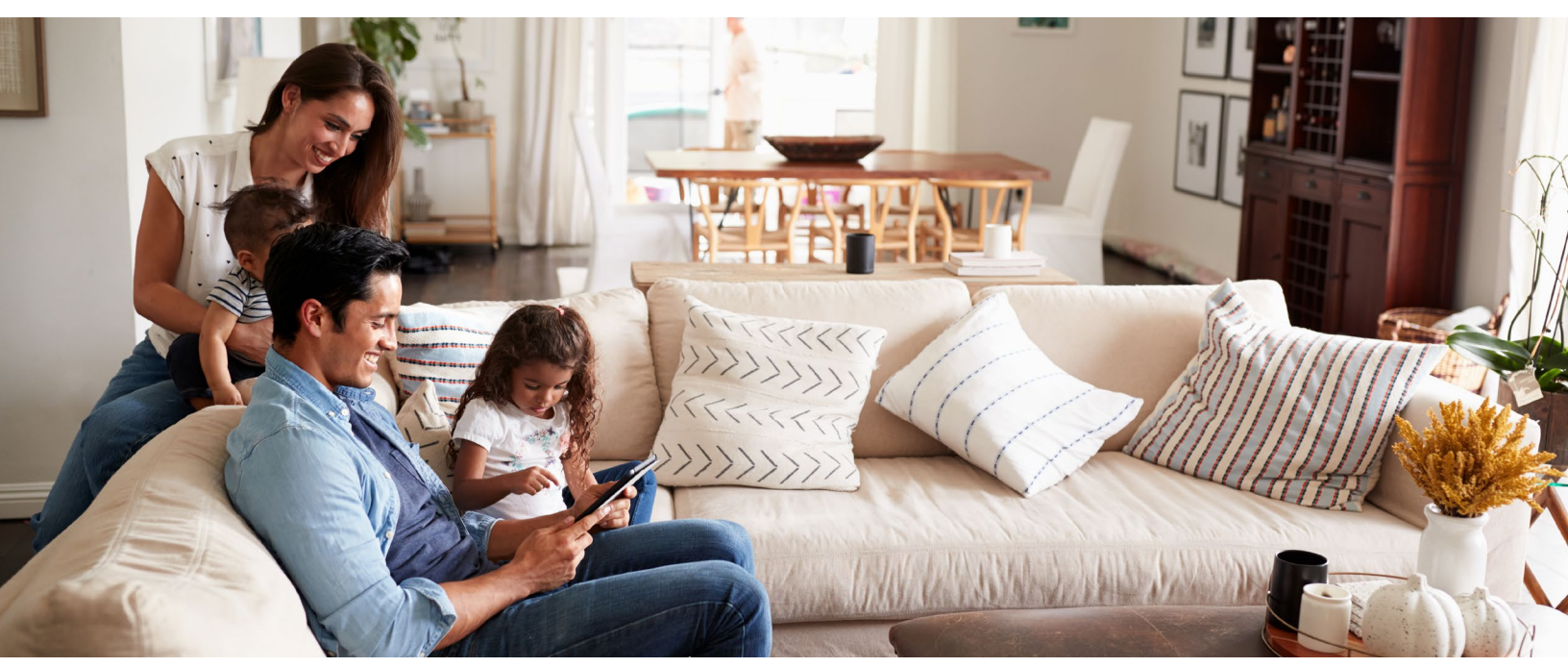

### Examen et signature de la police par le client – Propriétaire

Ce document de travail vous permet d'aider vos clients au cours du processus d'examen et de signature en tant que propriétaire de police. Une fois que vous avez transmis la police à vos clients, ils reçoivent un courriel d'*ivari* (<u>ePolicies@ivari.ca</u>). (Nota : Ne partagez pas ce document de travail avec vos clients.)

Si le propriétaire est la personne assurée, il ne doit compléter ce processus qu'une seule fois. Aux termes des contrats prospérité à établissement simplifié et à établissement garanti, le propriétaire et la personne assurée sont la même personne. Aucune signature supplémentaire n'est requise.

| Sur réception du courriel d' <i>ivari,</i><br>le client doit cliquer sur le <b>lien</b><br>pour démarrer le processus de<br>confirmation. | From: ivari ePolicies <u>ePolicies@ivari.ca</u> ><br>Date: Mon, Jun 22, 2020 at 3:49 PM<br>Subject: Your ivari insurance policy is ready for review/Examen de votre police d'assurance ivari                                                                                                    |
|----------------------------------------------------------------------------------------------------|----------------------------------------------------------------------------------------------------|
|                                                                                                    | Bonjour         Merci d'avoir choisi ivari. Vous pouvez maintenant examiner votre police d'assurance.         • Pour afficher et signer la police, cliquez sur ce lien et auvez les étapes simples.         • Lorsque vous remplissez les documents redus, on vous dirige là où vous devez ajouter des informations et signer.         • Si vous avez des questions, veuillez contacter votre conseiller. |
|                                                                                                    | Merci,<br>L'équipe <i>ivari</i><br>Ce courriel, qui sert de notification d'activités, a été envoyé à par ivari. Ceci est un message automatisé. Toute réponse transmise directement à cette adresse<br>est sans surveillance.                                                                                                    |
|                                                                                                    |                                                                                                    |

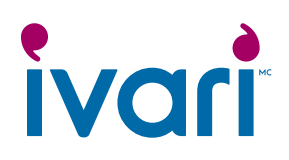

| Sur réception du courriel<br>d' <i>ivari</i> , le client doit cliquer<br>sur le <b>lien</b> pour démarrer le<br>processus de confirmation.                                                                                                    | Description         Description         Description |
|----------------------------------------------------------------------------------------------------|----------------------------------------------------------------------------------------------------|
| Une nouvelle page Web<br>s'ouvre. Le client doit cliquer<br>sur le lien « ENVOYEZ-MOI UN<br>TEXTO À » pour recevoir un<br>code de sécurité.<br>Le client doit se trouver<br>à proximité de l'appareil<br>recevant le code de sécurité,<br>car ce code n'est valide que<br>pendant 6 minutes.                                                                                                    | Envoyer un code d'accès         Pour votre sécurité, vous recevrez un code d'accès unique qui expirera après 6 minutes. Cliquez sur le lien ci-dessous pour recevoir le code.         ENVOYEZ-MOI UN TEXTO À ******1984         Des questions? Appelez le 1-800-646-1481 (Du lundi au vendredi entre 8 h et 18 h HE)         Modalités d'utilisation   Politique sur la protection de la vie privée Droits d'auteur © 2020, <i>ivari</i> . Tous droits réservés.                                                                                                    |
| Un nouvel écran s'affiche.<br>Le client doit saisir le code<br>figurant dans le texto et cliquer<br>sur <b>SOUMETTRE</b> .<br>S'il fait une erreur, il peut<br>cliquer sur <b>Recommencer</b> pour<br>recevoir un nouveau code.<br>Remarque : Le client dispose<br>d'un maximum de 5 tentatives<br>pour entrer correctement le<br>code d'accès. Il doit ensuite<br>attendre 5 minutes avant de<br>pouvoir demander un nouveau<br>code. | Vérification du code         Entrez votre code d'accès         Le code de vérification a été envoyé à votre téléphone         Recommencer         SOUMETTRE         Des questions? Appelez le 1-800-646-1481 (Du lundi au vendredi entre 8 h et 18 h HE)         Modalités d'utilisation   Politique sur la protection de la vie privée         Droits d'auteur © 2020, <i>ivari</i> . Tous droits réservés.                                                                                                    |

## ivari

| Cette section ne s'applique<br>pas aux polices prospérité à<br>établissement simplifié et à<br>établissement garanti.<br>Le client est ensuite dirigé vers<br>la page <b>Examen et signature</b><br>de la police.<br>Il peut y consulter tous les<br>messages que vous avez saisis.<br>Avant de poursuivre, le client<br>doit cliquer sur <i>Examiner le</i><br><i>contrat</i> pour le lire. | Examen et signature de la police         Renseignements sur le client         No de police:         Image: RéDURE TOUT         Un message important de votre conseiller         • Formulaire(s) - À remplir et à signer avant l'examen et la signature du contrat.         Lorsque vous remplissez les documents requis, on vous dirige là où vous devez ajouter des informations et signer.         • Examiner le contrat         • Examiner le contrat |
|----------------------------------------------------------------------------------------------------|----------------------------------------------------------------------------------------------------|
| Il peut y avoir des formulaires<br>additionnels à examiner<br>et/ou à faire signer par le<br>propriétaire de la police.<br>Le client doit cliquer sur le lien<br><i>Examiner et signer le ou les</i><br><i>formulaires.</i><br>Le client doit remplir et signer<br>tous les formulaires requis<br>avant de pouvoir signer la<br>police.                                                      | Examen et signature de la police         Renseignements sur le client         Nor du propriétaire:         Image: main et signer avant fexamen et la signature du contrat.         Image: Instant et signer avant fexamen et la signature du contrat.         Image: Instant et signer le contrat         • Examiner le contrat         • Examiner et signer le ou les formulaires                                                                       |
| Cette section ne s'applique<br>pas aux polices prospérité à<br>établissement simplifié et à<br>établissement garanti.<br>En haut de la page, une barre<br>de message apparaît.<br>Le client doit cocher la case à<br>côté de « J'accepte d'utiliser<br>des signatures et des dossiers<br>électroniques », puis cliquer<br>sur CONTINUER.                                                     | Veuillez examiner et traiter ces documents<br>Web Support<br>Varia<br>Veuillez inte la Divigation relative aux Signatures et aux Dossiers électroniques<br>Vuillez inte la Divigation relative aux Signatures et des Dossiers électroniques<br>CONTINUER AUTRES ACTIONS •                                                                                                    |

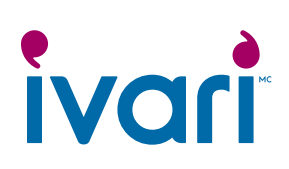

| Cette section ne s'applique<br>pas aux polices prospérité à<br>établissement simplifié et à<br>établissement garanti.<br>Lorsque le client est prêt<br>à lancer le processus de<br>signature, il doit cliquer sur le<br>bouton <b>SUIVANT</b> .<br>Cela l'amène directement<br>au premier endroit où il doit<br>signer.<br>Certaines sections du ou des<br>formulaires sont remplies<br>automatiquement.<br>Les sections obligatoires à<br>remplir sont indiquées en<br>rouge. | Veullez examiner les documents of dessous.         Image: Image: |
|----------------------------------------------------------------------------------------------------|----------------------------------------------------------------------------------------------------|
|                                                                                                    |                                                                                                    |
| Cette section ne s'applique<br>pas aux polices prospérité à<br>établissement simplifié et à<br>établissement garanti.<br>Si des documents additionnels,<br>comme un chèque préimprimé<br>annulé, sont demandés, le<br>client doit cliquer sur l'icône de<br>trombone pour les joindre.                                                                                                    | 3       Renseignements sur les débits préautorisés       VEUILLEZ JOINDRE UN CHIQUE PERSONNALISÉ PRÉIMPRIME ANNULÉ         Cochez une option :       Ouvrir un nouveau compte DPA (joindre un chèque nul préimprimé ou une lettre d'instructions de la banque)         Utiliser le compte DPA déjà rattaché à la police d'ivari n° (chèque « nul » non requis)         La date de retrait correspondra à la date d'effet de la police. Si vous préférez une autre date, veuillez indiquer un jour entre le 1° et le 28 seulement.         Retrait commençant le (entre le 1° et le 28 du mois) : ULIMMURAAMI Montant total S         Pour les polices d'assurance vie universelle : si vous sélectionnez une date de retrait ultérieure à la date de votre police, la date de retrait sera automatiquement changée afin de la faire correspondre à la date de la police.         Si la date du DPA tombe un jour non ouvrable ou un jour férié, le DPA sera effectué le jour ouvrable suivant.         Fréquence : @mensuelletrimestriellesemestrielle*annuelle       *Cette option n'est pas offerte au titre de tous les régimes.                                                                                                    |
| Cette section ne s'applique<br>pas aux polices prospérité à<br>établissement simplifié et à<br>établissement garanti.<br>Le client doit cliquer sur le<br>bouton <b>Signer</b> pour lancer le<br>processus de signature.                                                                                                    | Signer<br>Signer<br>Date : 19/6/2020   20:27:35 EDT<br>(JJ/MM/AAAA)                                                                                                    |

## ivari

#### Cette section ne s'applique pas aux polices prospérité à établissement simplifié et à établissement garanti.

À l'aide de sa souris, de son stylet ou de son doigt, le client doit dessiner sa signature dans la boîte.

La signature doit se trouver à l'intérieur de la boîte et satisfaire à une exigence de longueur minimale pour être acceptée par le système.

Une fois satisfait, le client doit cliquer sur **CHOISIR ET SIGNER**.

Il est ensuite dirigé à l'endroit suivant où il doit signer.

#### Cette section ne s'applique pas aux polices prospérité à établissement simplifié et à établissement garanti.

Une fois que toutes les sections sont remplies, que tous les documents sont joints et que toutes les signatures sont apposées, un message apparaît en haut à gauche de l'écran indiquant que le processus est terminé. Le client doit alors cliquer sur **TERMINER**.

#### Cette section ne s'applique pas aux polices prospérité à établissement simplifié et à établissement garanti.

Une page de confirmation apparaît.

Le client peut alors lancer le processus de signature de la police en cliquant sur **Contrat** 

Il faudra quelques secondes pour que le lien *Examinez et signez* votre police soit activé.

|                                                                                                    |   | Choisir votre signature                                                                                                    |
|----------------------------------------------------------------------------------------------------|---|----------------------------------------------------------------------------------------------------|
|                                                                                                    |   |                                                                                                    |
|                                                                                                    |   | ÉCRIRE                                                                                                    |
| Locate e de e de e de elemente, y compris de constituer out de ma signature et de mon paraphe à boutes fins ubies fons de<br>CHOISIR ET SIGNER                                                                                                    |   |                                                                                                    |
| Jaccapte que cette signature ou ce paraphe constitueront la représentation électronique de ma signature et de mon paraphe à toutes fins utiles lorsque (cu mon mandataine) les utiliserons sur des documents, y compris des contrats à valeur exécutoire, à l'identique d'une signature ou d'un paraphe manu         CHOISIR ET SIGNER                                                                                                    |   | Flow                                                                                                    |
| Vous avez fini 1 Cliquez sur Terminer pour envoyer le document complété.       TERMINER       AUTRES AU         Q       Q       L*                                                                                                    |   | J'accepte que cette signature ou ce paraphe constitueront la représentation électronique de ma signature et de mon paraphe à toutes fins utiles lorsque<br>(ou mon mandataire) les utiliserons sur des documents, y compris des contrats à valeur exécutoire, à l'identique d'une signature ou d'un paraphe manus            |
| Vous avez fini i Cliquez sur Terminer pour envoyer le document complété.<br>은 의 소 로 등 ③                                                                                                    | ſ |                                                                                                    |
| Vous avez fini l Cliquez sur Terminer pour envoyer le document complété.                                                                                                    | U |                                                                                                    |
| Vous avez fini l Cliquez sur Terminer pour envoyer le document complété. TERMINER AUTRES A<br>Q Q 소· 토· 클 ③                                                                                                    |   |                                                                                                    |
| Vous avez fini ! Cliquez sur Terminer pour envoyer le document complété.     Image: Autres Autres Autr |   |                                                                                                    |
| Vous avez fini ! Cliquez sur Terminer pour envoyer le document complété.       Image: Cliquez sur Terminer pour envoyer le document complété.         Q       Q       L*       Image: Cliquez sur Terminer pour envoyer le document complété.                                                                                                    | _ |                                                                                                    |
|                                                                                                    | 1 | ous avez fini ! Cliquez sur Terminer pour envoyer le document complété.                                                                                                    |
|                                                                                                    |   | 4 4 <u>5</u> <del>0</del> <del>0</del>                                                                                                    |
|                                                                                                    |   |                                                                                                    |
|                                                                                                    |   |                                                                                                    |
|                                                                                                    |   |                                                                                                    |
|                                                                                                    |   |                                                                                                    |
|                                                                                                    |   |                                                                                                    |
|                                                                                                    |   |                                                                                                    |
|                                                                                                    |   |                                                                                                    |
|                                                                                                    |   |                                                                                                    |
|                                                                                                    |   |                                                                                                    |
|                                                                                                    |   |                                                                                                    |
|                                                                                                    |   |                                                                                                    |
|                                                                                                    |   |                                                                                                    |
| Merci d'avoir signé les formulaires                                                                                                    |   | Merci d'avoir signé les formulaires                                                                                                    |
| Merci d'avoir signé les formulaires         • Veuillez continuer pour signer le contrat.                                                                                                    |   | Merci d'avoir signé les formulaires  • Veuillez continuer pour signer l <mark>e contrat.</mark>                                                                                                    |
| Merci d'avoir signé les formulaires<br>• Veuillez continuer pour signer le contrat.<br>Merci,<br>hari                                                                                                    |   | Merci d'avoir signé les formulaires<br>• Veuillez continuer pour signer le contrat.                                                                                                    |
| Merci d'avoir signé les formulaires<br>• Veuillez continuer pour signer le contrat.<br>Merci,<br>ivari<br>Des questions? Appelez le 1-800-646-1481 (Du lundi au vendredi entre 8 h et 18 h HE)                                                                                                    |   | Merci d'avoir signé les formulaires<br>• Veuillez continuer pour signer le contrat.<br>Merci,<br>ivari<br>Des questions? Appelez le 1-800-646-1481 (Du lundi au vendredi entre 8 h et 18 h HE)                                                                                                    |
| Merci d'avoir signé les formulaires         • Veuillez continuer pour signer le contrat.         Merci,         ivari         Des questions? Appelez le 1-800-646-1481 (Du lundi au vendredi entre 8 h et 18 h HE)         Modalités d'utilisation   Politique sur la protection de la vie privée         Drixt d'auter (2 020) una l'ous d'out sécurés                                                                                                    |   | Merci d'avoir signé les formulaires<br>• Veuillez continuer pour signer le contrat.<br>Merci,<br>ivari<br>Des questions? Appelez le 1-800-646-1481 (Du lundi au vendredi entre 8 h et 18 h HE)<br>Modalités d'utilisation J Politique sur la protection de la vie privée<br>Doits d'auteur de 2020 i auz Tous d'out récervés |

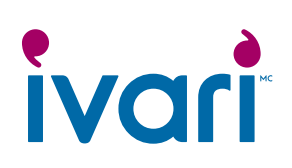

| Cette section ne s'applique<br>pas aux polices prospérité à<br>établissement simplifié et à<br>établissement garanti.                                                                                             | Les autres formulaires requis et remplis peuvent être joints ici. Remarque : Les fichiers doivent être envoyés en format PDF, JPEG, JPG, PNG, TIFF, ou TIF.                                                                                                    |
|----------------------------------------------------------------------------------------------------|----------------------------------------------------------------------------------------------------|
| Cela ramène le client à la page<br><b>Examen et signature de la</b><br><b>police</b> .                                                                                                    | Lien vers les formulaires ivari       0 fichier(s) sélectionné(s). (La limite de téléchargement est 15 Mo)         Télécharger document(s):       Image: Comparison of the second second s |
| Si le client a rempli et<br>signé d'autres formulaires<br>requis, il peut utiliser l'icône<br>de trombone pour les<br>télécharger ici, puis cliquer sur<br><b>SOUMETTRE</b> .                                     |                                                                                                    |
| Cette section ne s'applique<br>pas aux polices prospérité à<br>établissement simplifié et à<br>établissement garanti.                                                                                             | Autres documents - pour examen et téléchargement.      Matériel à emporter.pdf                                                                                                    |
| Tout autre document ou<br>formulaire que vous avez<br>téléchargé pour que le client<br>puisse l'examiner ou le remplir<br>apparaît dans la section <b>Autres</b><br>documents – pour examen et<br>téléchargement. |                                                                                                    |
| Le Matériel à emporter est<br>automatiquement inclus.                                                                                                    |                                                                                                    |
| Ensuite, le client doit cliquer<br>sur le lien <b>« Examinez et</b><br><b>signez votre police »</b> .                                                                                                    | Votre police - pour examen, signature et téléchargement.  Examinez et signez votre police  Des questions? Appelez le 1-800-646-1481 (Du lundi au vendredi entre 8 h et 18 h HE)                                                                                                    |
| Pour les polices prospérité à<br>établissement simplifié et à<br>établissement garanti, aucune<br>signature n'est requise.                                                                                        | Pour les polices prospérité à établissement simplifié et à établissement garanti :<br>Examen et téléchargement de la police                                                                                                    |
| Le proprietaire doit tout<br>simplement cliquer sur le lien<br>Examinez et téléchargez<br>votre police.                                                                                                    | Non du propriétaire: No de police:                                                                                                    |
|                                                                                                    | Des questions? Appelez le 1-800-646-1481 (Du lundi au vendredi entre 8 h et 18 h HE)<br>Modalités d'utilisation   Politique sur la protection de la vie privée<br>Droits d'auteur © 2020, <i>ivari</i> . Tous droits réservés.                                                                                                    |

## 

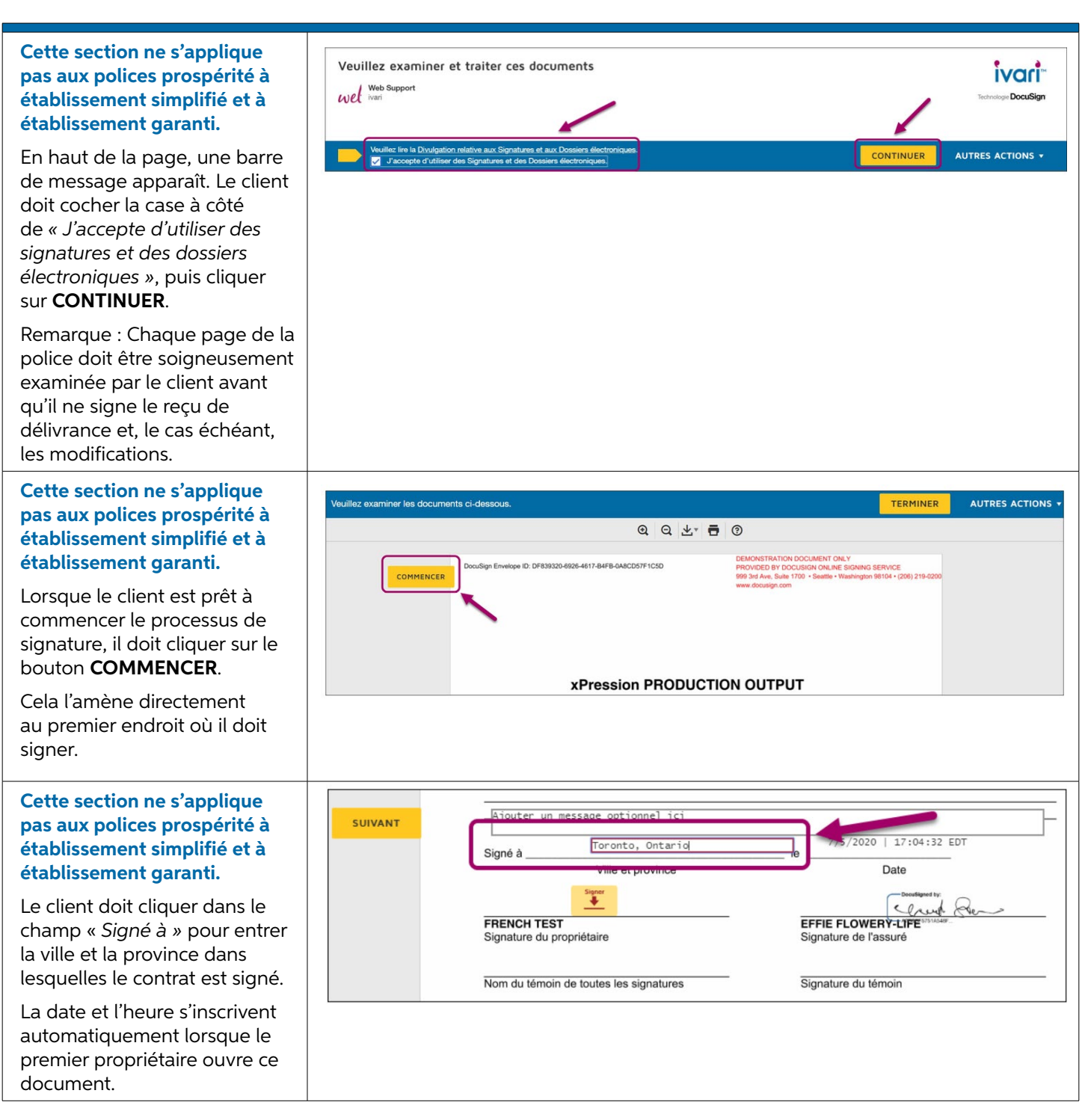

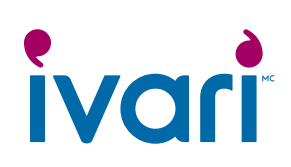

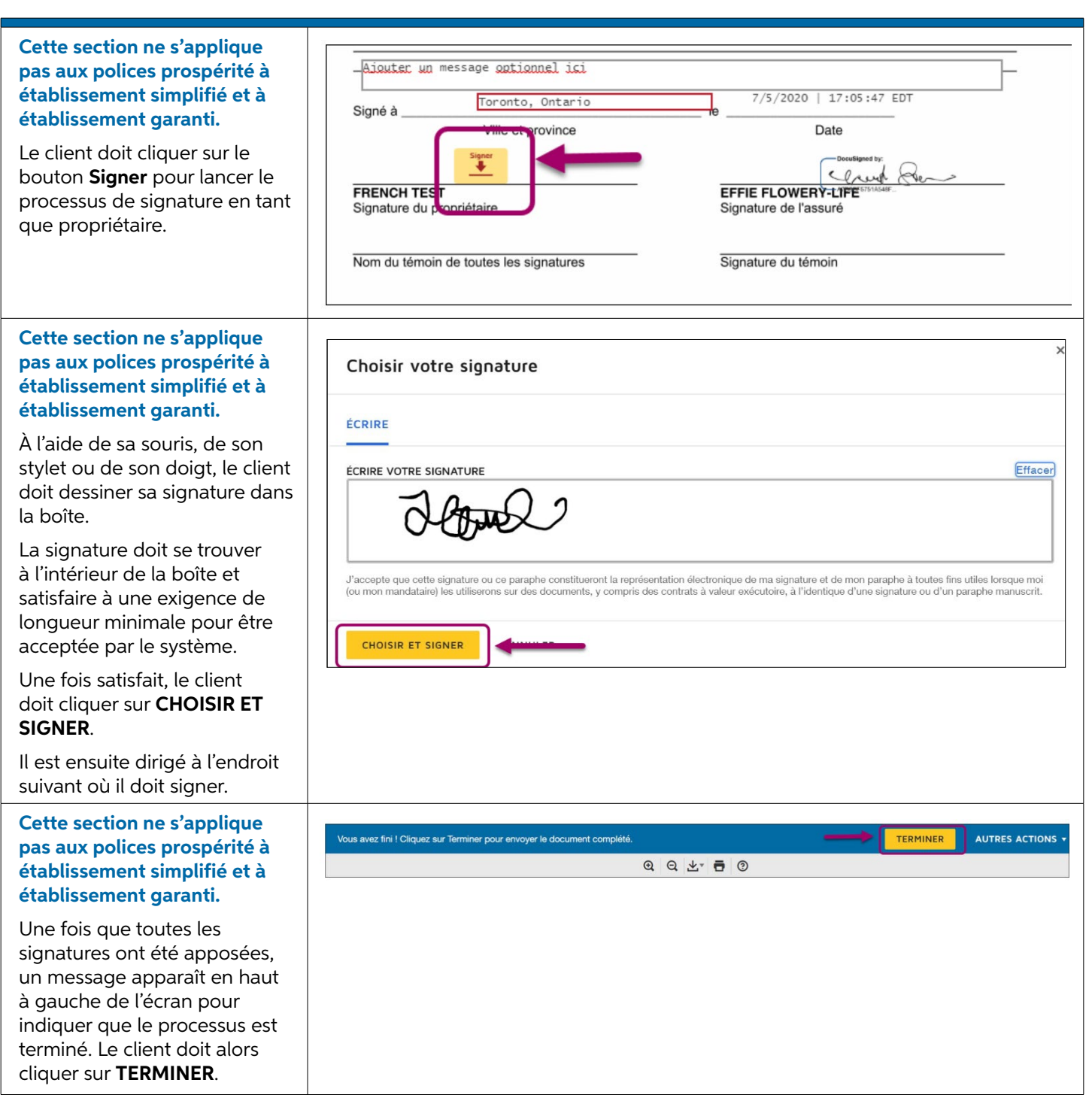

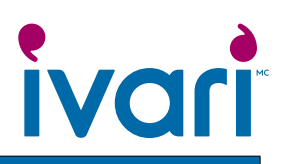

| Cette section ne s'applique<br>pas aux polices prospérité à<br>établissement simplifié et à<br>établissement garanti.<br>Une page de confirmation<br>apparaît.                                                                                                    | Votre processus de signature est maintenant terminé. Merci d'avoir choisi ivari.         • Vous pouvez vous déconnecter maintenant.         • Votre police d'assurance ivari est maintenant disponible en téléchargement.         Merci,<br>ivari         Des questions? Appelez le 1-800-646-1481 (Du lundi au vendredi entre 8 h et 18 h HE)         Modalités d'utilisation   Politique sur la protection de la vie privée<br>Droits d'auteur © 2020, ivari. Tous droits réservés.                                                                                                    |
|----------------------------------------------------------------------------------------------------|----------------------------------------------------------------------------------------------------|
| Le propriétaire de la police doit<br>télécharger et sauvegarder<br>la police pour accepter<br>sa délivrance avant de se<br>déconnecter.<br>En tant que conseiller, il vous<br>incombe de vous assurer que<br>le ou les clients ont réussi à<br>télécharger leur police. | Q     Q     Image: Construction of the second second secon |

### Réservé aux conseillers

<sup>MC</sup> ivari et les logos ivari sont des marques de commerce d'ivari Holdings ULC. ivari est autorisée à utiliser ces marques. WFG2044FR 6/20